#### 当日の流れ・事前準備 【PC・モバイル端末共通】

お申込完了メールに記載のURLより、
 「マイページ」にログイン。オンライン
 イベントの開始時刻になったら、「参加
 証」ボタンをクリック。

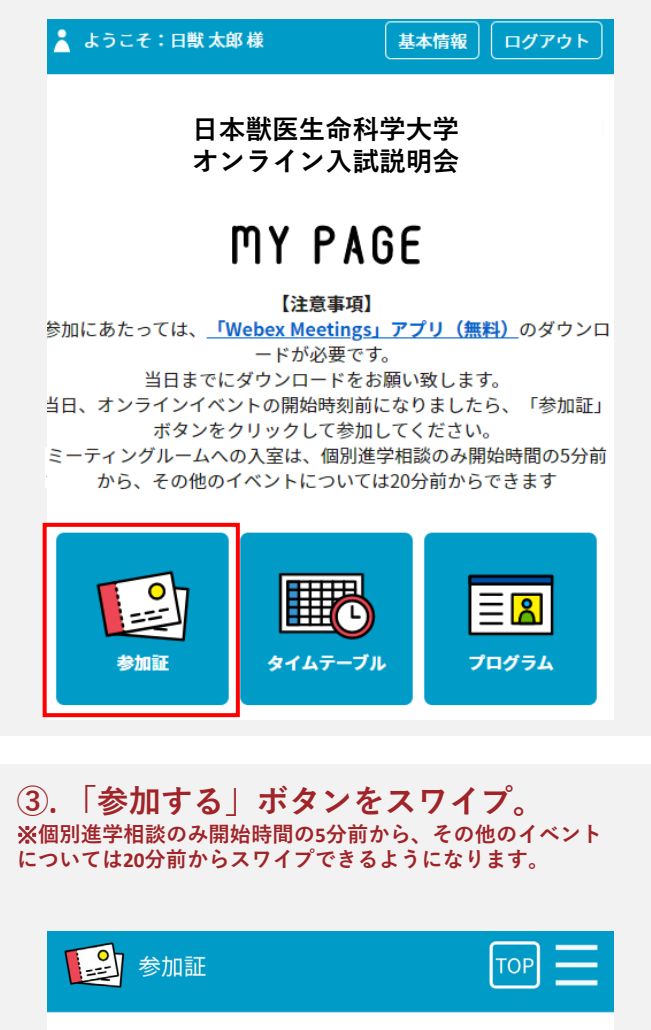

②.事前に申し込んだ、これから参加するイベントの「参加証表示」ボタンをクリック。

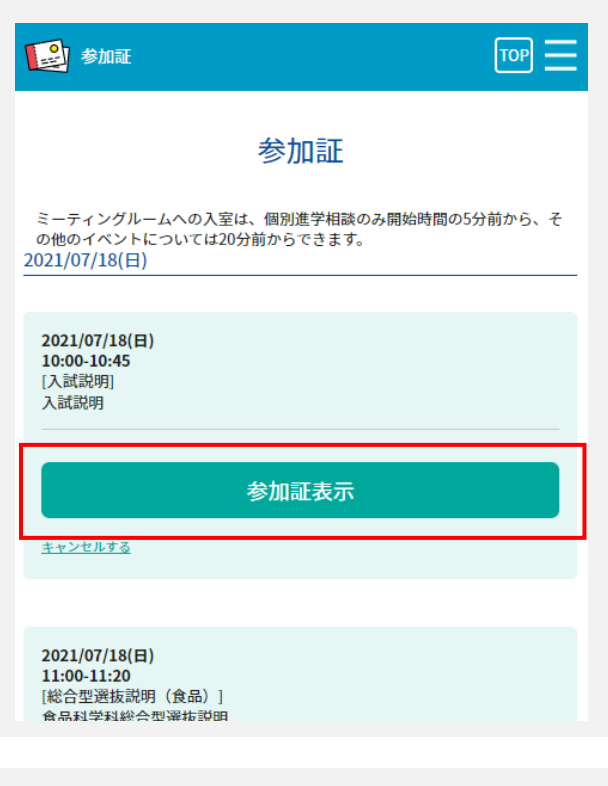

④.「参加はこちら」ボタンをクリック。
 ※推奨ブラウザはChromeです。Edge、Safari、Firefoxでも動作します。

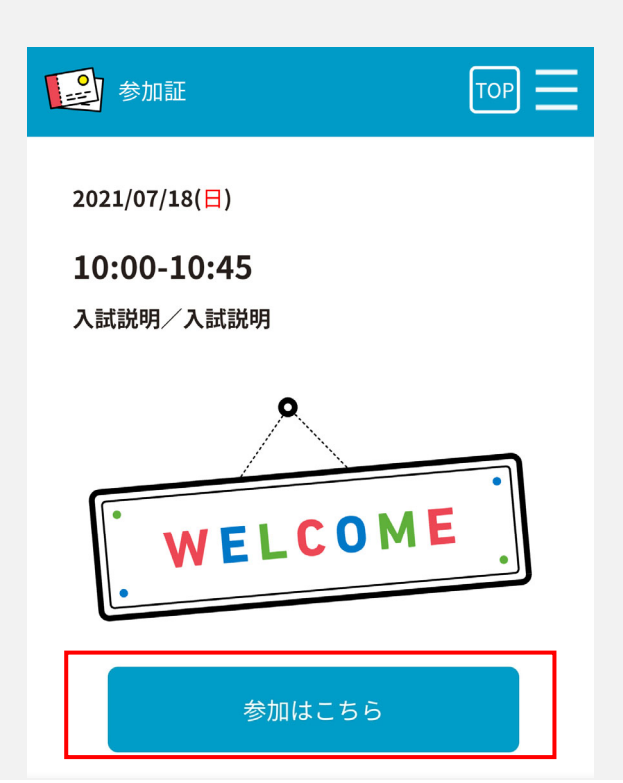

### 当日の流れ・事前準備(個別進学相談以外) 【PCから参加】

①.【PC・モバイル端末共通】の④で「参加はこちら」ボタンをクリックした後、Web会議シ ステム「Webex」のページに遷移したら、赤枠内の「姓」、「名」、「メールアドレス」欄 の情報を入力。入力後、「今すぐ参加」をクリック。

| Weber Friede                 |                                                                 | エボンビュー Person - 90Austav undefined ロガズウト |
|------------------------------|-----------------------------------------------------------------|------------------------------------------|
| vvebex Events                |                                                                 |                                          |
| イベント情報:                      | 日本獣医生命科学大学 入試説明                                                 | <b>运</b><br>且本語:更見時間                     |
| イベントの状態:                     | ● 開始済み                                                          | 今すぐイベントに参加                               |
| 日時:                          | 2021年7月18日8:30<br>日本時間(東京、GMT+09:00)<br>タイムゾーンを変更               | このイベントに参加するには、次の情報を入力してください。             |
| 継続時間:                        | 7 時間                                                            | 名:                                       |
| 詳細:                          | <b>(</b>                                                        | メールアドレス:<br>イベントパスワード:                   |
| このイベントに参加するこ<br>同意したものと見なします | ことで Cisco Webex の <u>サービス利用規約</u> および <u>プライバシーポリシー</u> に<br>す。 | 今すぐ絶加                                    |
|                              |                                                                 | ーデブラウザで参加する NEW!                         |
|                              |                                                                 |                                          |
|                              |                                                                 |                                          |
| ②.初めて「 <b>ぃ</b>              | /ebex」を使用する場合は以下の操作                                             | 乍を行う。                                    |
|                              |                                                                 |                                          |
|                              | 7 = 31 = 1/2, Obvious 1                                         |                                          |
|                              | $\mathbf{x}\mathbf{y}\mathbf{y}\mathbf{y}$ 1/2. Chrome is       | - Webex で追加しま 9                          |
| この―[                         | 回限りのセットアップを完了することで、Webex                                        | ミーティングにすばやく参加できるようになります。                 |
|                              | 1                                                               | 2                                        |

Chrome に Webex を追加します

拡張機能を使用したくない場合は、一時アプリケーションを起動して、今すぐこのミーティングに参加してください。

个拡張機能の追加を希望しない場合、
「一時アプリケーションを起動」をクリックし、参加も可能です。

Chrome に Webex を追加します

したくない場合は、一時アプリケーションを起動して、

[Chrome に Webex を追加します]を選択します。

**Cisco Webex Extension** 

Chrome に追加

Chrome ウェブストアで [Chrome に追加] を選択します。

#### 当日の流れ・事前準備(個別進学相談以外) 【モバイル端末から参加】

「Cisco Webex Meetings」アプリをダウンロードしてください。
 URL:https://www.webex.com/ja/downloads.html

②.【PC・モバイル端末共通】の④で、「参加はこちら」ボタンをクリックした後、Web会議システム「Webex」のページに遷移したら、「参加」をタップ。

| << 庆る                        |
|------------------------------|
| 日本獣医生命科学大学 入試説明              |
| 2021年7月18日,8:30              |
| 主催者: 760webex undefined      |
| 詳細:                          |
|                              |
|                              |
| 参加                           |
| 参加                           |
| <b>参加</b><br>マーシャル諸島時間<br>詳細 |

#### ③.「表示名」、「メールアドレス」欄の情報を入力。

| ŝ             |                 |         |               |              | 音声が聞こえない場合、モバイル端末の場合、設<br>定のマイクをオンにしてください。<br>(以下ご参照ください。端末によりイメージが異なる<br>場合があります。) |
|---------------|-----------------|---------|---------------|--------------|-------------------------------------------------------------------------------------|
|               | サインイン情報を入力      |         |               |              | 音声接続を変更                                                                             |
| Siri          | xールアドレ<br>キャンセノ | スルレンドを使 | OK<br>ってミーテ   | -<br>-       | *<br>音声編末<br>第一<br>日<br>日<br>日<br>日<br>日<br>日<br>日<br>日<br>日<br>日<br>日<br>日<br>日    |
| $\rightarrow$ | あ               | か       | さ             | $\bigotimes$ |                                                                                     |
| 5             | た               | な       | は             | 空白           | ◎ インターネット通話                                                                         |
| ABC           | ŧ               | や       | 5             | 76.47        | & コールイン                                                                             |
| ⊕ ₽           | <u>^</u>        | Þ       | 、 <b>。</b> ?! | 成行           |                                                                                     |

### 当日の流れ・事前準備(個別進学相談) 【PCから参加】

「Cisco Webex Meetings」アプリをダウンロードしてください。
 URL:https://www.webex.com/ja/downloads.html

②.【PC・モバイル端末共通】の④で「参加はこちら」ボタンをクリックした後、Web会議システム「Webex」のページに遷移したら、「ミーティングに参加する」をクリック。

| 🗘 Cisco Webex Meetings | 獣医学科教員との相談<br>1200 - 13:00                         | ı⊚ı – 5 × |
|------------------------|----------------------------------------------------|-----------|
|                        | 自分のプレビュー メ 背景を変更 ▲                                 |           |
|                        |                                                    |           |
|                        | □ ビデオ会議システムに接続 ◎ スピーカーとマイクをテストする ◎ スピーカーとマイクをテストする |           |
|                        | ② ミュート → □ ビデオの停止 → ミーティングに参加する                    |           |

③.音声とビデオの設定する。相談開始まで、以下の画面(待機室)でお待ちください。

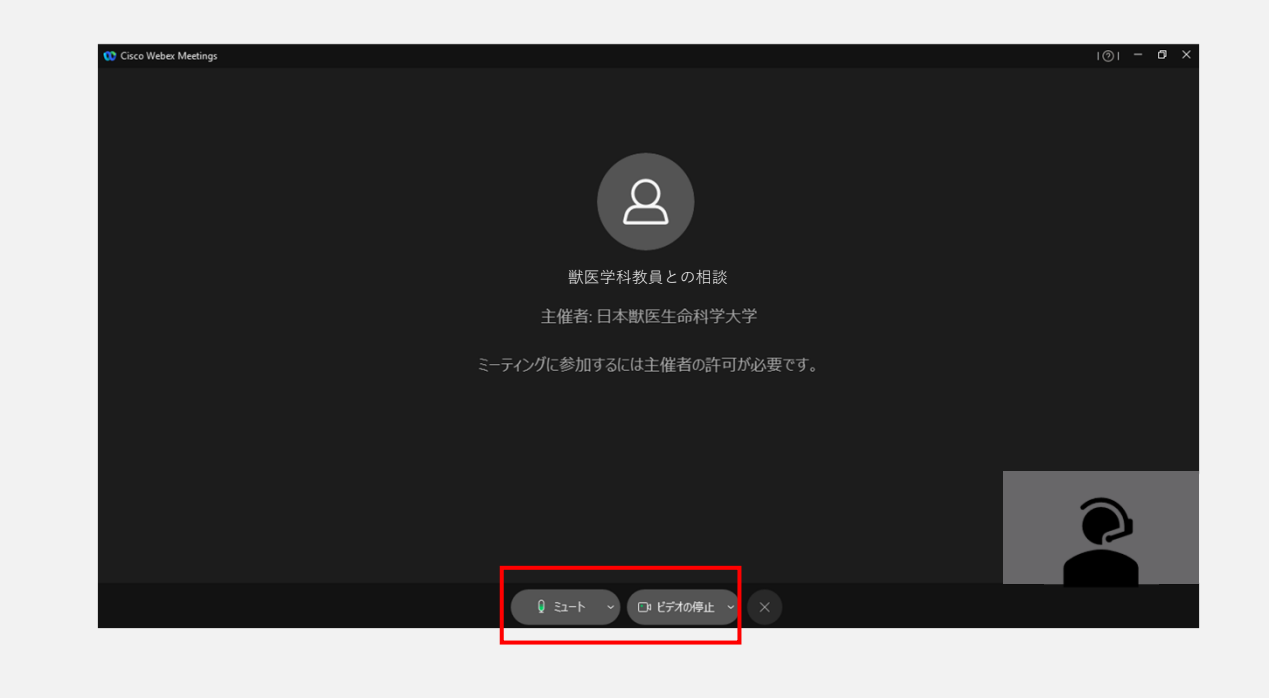

#### 当日の流れ・事前準備(個別進学相談) 【モバイル端末から参加】

「Cisco Webex Meetings」アプリをダウンロードしてください。
 URL:https://www.webex.com/ja/downloads.html

②.【PC・モバイル端末共通】の④で、「参加はこちら」ボタンをクリックした後、Web会議システム「Webex」のページに遷移したら、音声とビデオの設定し、設定が完了したら参加ボタンをタップ(端末によりイメージが異なる場合があります)。

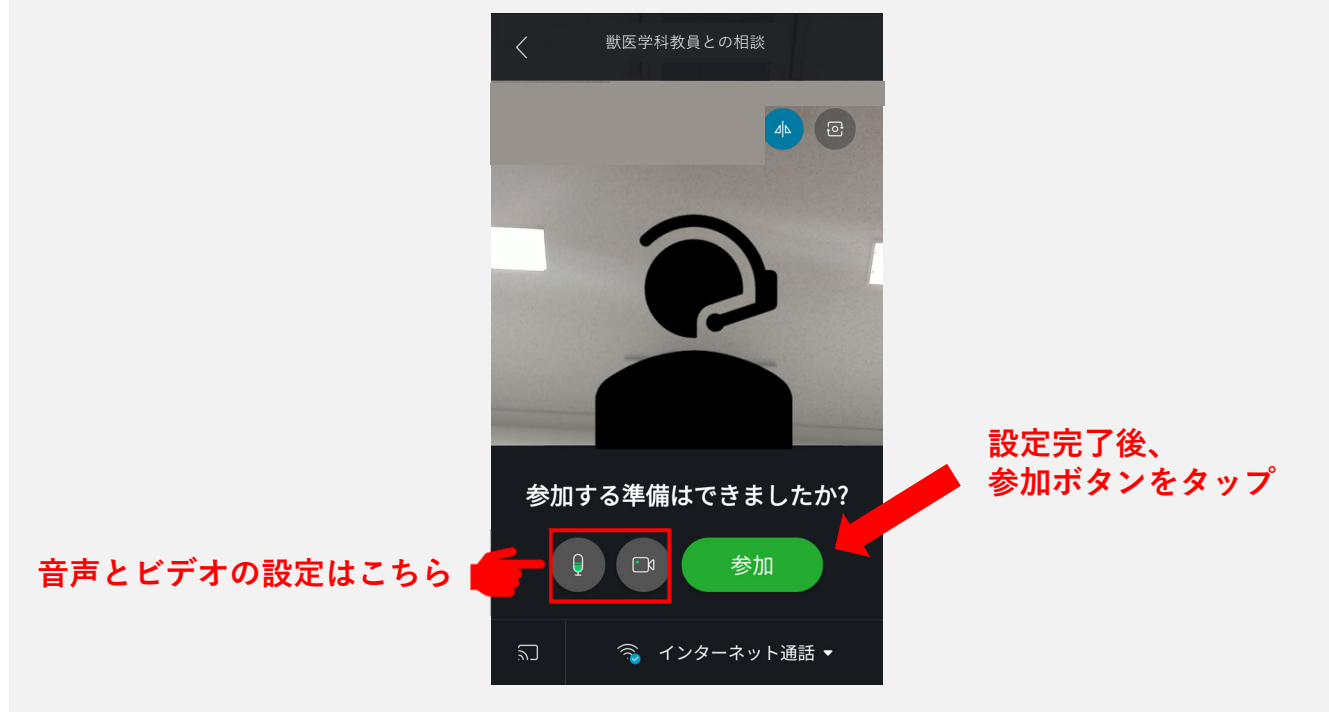

③.相談開始まで、以下の画面(待機室)でお待ちください。

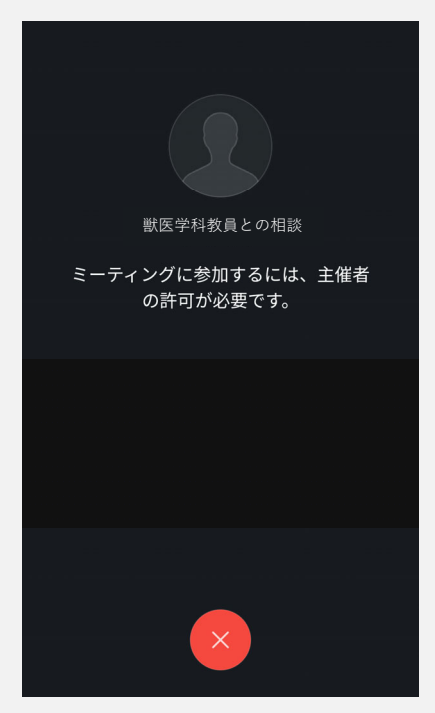

## 【Webex接続テスト】

#### Webexの公式サイトでは、事前にシステムの接続テストをすることができます。

```
    「Webex 接続テスト」とGoogleで検索。
    一番上に出てくる「ミーティングのテスト」を選択。
    URL:https://www.webex.com/ja/test-meeting.html
```

| Google  | Webex 接続テスト                              |                              |                                | x 🌢 Q        |                      |  |
|---------|------------------------------------------|------------------------------|--------------------------------|--------------|----------------------|--|
|         | Q すべて 🖬 画像 🗏 二                           | ュース 🖉 ショッピング                 | ▶ 動画 : もっと!                    | 見る 設定 ツール    |                      |  |
|         | 約 494,000 件(0.44 秒)                      |                              |                                |              |                      |  |
|         | https://www.webex.com > test-m           | eeting 💌                     |                                |              |                      |  |
|         | Cisco Webex   オンラ・<br>新しいデバイスで Webex オンラ | イン ミーティング(<br>ライン ミーティングに参加) | のテスト<br><sup>する計画ですか</sup> ここで | + デスク        |                      |  |
|         | トップやモバイル デバイスで V<br>ル アドレスをご入力ください。      | /ebex オンライン ミーティ             | ングを <b>テスト</b> できます。           | 名前とメー        |                      |  |
|         |                                          |                              |                                |              |                      |  |
|         |                                          |                              |                                |              |                      |  |
| 通面の指示   | たに従い、                                    |                              |                                |              |                      |  |
| プラグイン   | インストール。                                  |                              |                                |              |                      |  |
| Webexアプ | リのダウンロー                                  | ~&インスト                       | ール。                            |              |                      |  |
| ブラウザブ   | ラグインのイン                                  | ストール等を                       | 行ってくた                          | <b>さい。</b>   |                      |  |
| 用環境によ   | り接続可能な方法                                 | 去が案内され                       | ます。                            |              |                      |  |
|         |                                          |                              |                                |              |                      |  |
|         | ソリューション 🗸 プランと料金 ラー:                     | ニング 🗸                        |                                | ミーティングに参加    | ダウンロード サインイン 🗸 無料で開始 |  |
|         |                                          |                              |                                |              |                      |  |
|         | Web                                      | ex オンラ-                      | インミーラ                          | -ィングを        |                      |  |
|         |                                          | 実際にお調                        | 式しくださ                          | <u>し</u> い。  |                      |  |
|         |                                          | お使いのデバイスで                    | 『ビデオ会議をテストできま                  | ्व,          |                      |  |
|         |                                          |                              |                                |              |                      |  |
|         |                                          | 名前                           |                                |              |                      |  |
|         |                                          | 電子メール                        |                                |              |                      |  |
|         |                                          |                              | 参加する                           |              |                      |  |
|         |                                          |                              |                                |              |                      |  |
|         |                                          |                              |                                |              |                      |  |
|         | webex                                    |                              |                                |              |                      |  |
|         |                                          | Webex                        | Webex: 会議                      | ヘルプセンター      | Cisco                |  |
|         |                                          | プランと料金                       | Webex: 電話                      | テストミーティングにかり | サポートに連絡              |  |
|         |                                          | ダウンロード                       | Weber 1017-5                   | クに変加         | 営業に連絡                |  |

# 【トラブルシューティング】

| トラブル                    | 対応方法                                                                                                    |
|-------------------------|----------------------------------------------------------------------------------------------------|
| インターネット接続が切<br>れてしまった場合 | ー定時間内であれば、インターネット回線が元に戻ると自動的に復旧し<br>ます。<br>長時間切断されている場合は、マイページより「オンライン説明会に参<br>加する」ボタンをクリックし、再接続してください。                                                                                                    |
| 音が聞こえない場合               | 音声接続ができていない又はデバイスの設定およびPC本体のスピー<br>カー設定が誤っている可能性があります。<br>以下の方法をお試しください。<br>Webexメニューから「音声とビデオ」をクリックしてデバイスの設定を<br>確認してください。PC本体のミュート、外付けスピーカーなどの場合は<br>OS自体の設定を確認してください。(音量が0になっていないか等)<br>※ブラウザの拡張機能を使用すると、音声が聞こえない場合があります。<br>その場合は、一時アプリケーションをお試しください。<br>※以下のURLもご参照ください。<br>https://help.webex.com/ja-jp/WBX12581/Webex-Audio-Troubleshooting |